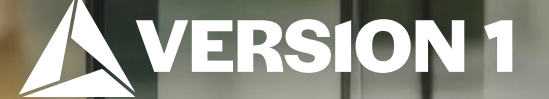

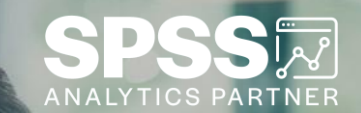

## How to Set Names and Labels

ech Tips – IBM SPSS Statistics

Classification: Controlled. Copyright ©2024 Version 1. All rights reserved.

#### **Tech Tips – How to Set Names and Labels**

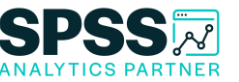

#### • Did you know that you can set whether you see variable names or labels in IBM SPSS Statistics?

• A variable name is a short variable name such as 'Income' or 'Spend'. A variable label is description of the short variable name. For example, below we see the variable name 'Health'. The label shows the question that respondents' answered ('In general, how is your health?').

|    | He        |         | 1     |          | = IP A 📟 🗰 ,                                  | - C         | . Q       | (       |             |           |
|----|-----------|---------|-------|----------|-----------------------------------------------|-------------|-----------|---------|-------------|-----------|
| 8  | Name      | Туре    | Width | Decimals |                                               | Values      | Missing   | Columns | Align       | Measure   |
| 10 | AGEKDBRN  | Numeric | 2     | 0        | How old were you when your first child was b  | (98, DONT   | 98, 99    | 10      | ■ Right     | Scale .   |
| 11 | RACE      | Numeric | 1     | 0        | RACE OF RESPONDENT                            | {1, WHITE}  | None      | 6       | I Right     | 🚓 Nominal |
| 12 | INCOME    | Numeric | 2     | 0        | TOTAL FAMILY INCOME                           | {1, LT \$10 | 98, 99    | 16      | Right       | Ordinal   |
| 13 | RINCOME   | Numeric | 2     | 0        | RESPONDENTS INCOME                            | {1, LT \$10 | 98, 99    | 9       | Right Right | Ordinal   |
| 14 | INCOME_A  | Numeric | 11    | 2        | Income in Dollars                             | None        | 999998.00 | 14      | Right       | Scale     |
| 15 | REGION    | Numeric | 1     | 0        | REGION OF INTERVIEW                           | (0, NOT AS  | 0         | 8       | Right       | 🙈 Nominal |
| 16 | WRKSTAT   | Numeric | 1     | 0        | LABOR FRCE STATUS                             | {1, WORKI   | 9         | 9       | Right Right | 🙈 Nominal |
| 17 | HRS1      | Numeric | 2     | 0        | NUMBER OF HOURS WORKED LAST WEEK              | (98, DK)    | 98, 99    | 6       | I Right     | Scale 8   |
| 18 | SPWRKSTA  | Numeric | 1     | 0        | SPOUSE LABOR FORCE STATUS                     | {1, WORKI   | 9         | 10      | I Right     | 🗞 Nominal |
| 19 | SEI       | Numeric | 4     | 1        | Respondent socioeconomic index.               | None        | None      | 6       | Right Right | Scale 8   |
| 20 | SPSEI     | Numeric | 4     | 1        | Socioeconomic index of respondent's spouse.   | None        | None      | 7       | 🗃 Right     | Scale 8   |
| 21 | SATJOB    | Numeric | 1     | 0        | JOB OR HOUSEWORK                              | {1, VERY S  | 8,9       | 8       | TRight      | Ordinal   |
| 22 | CLASS     | Numeric | 1     | 0        | SUBJECTIVE CLASS IDENTIFICATION               | {1, LOWER.  | 8,9       | 8       | Right       | Ordinal   |
| 23 | SATFIN    | Numeric | 1     | 0        | SATISFACTION WITH FINANCIAL SITUATION         | {1, SATISFI | 8,9       | 8       | Right       | Ordinal   |
| 24 | FINALTER  | Numeric | 1     | 0        | CHANGE IN FINANCIAL SITUATION                 | {1, BETTE   | 8,9       | 10      | Right Right | Ordinal   |
| 25 | FINRELA   | Numeric | 1     | 0        | OPINION OF FAMILY INCOME                      | {1, FAR BE  | 8,9       | 9       | 酒 Right     | Ordinal   |
| 26 | PARSOL    | Numeric | 1     | 0        | RS LIVING STANDARD COMPARED TO PAR            | {1, MUCH    | 8,9       | 8       | Right Right | Ordinal   |
| 27 | HAPPY     | Numeric | 1     | 0        | Taken all together, how would you say things  | (1, VERY H  | 8,9       | 8       | Right       | Ordinal   |
| 28 | HAPMAR    | Numeric | 1     | 0        | Taking things all together, how would you de  | {1, VERY H  | 8,9       | 10      | 🚟 Right     | Ordinal   |
| 29 | HEALTH    | Numeric | 1     | 0        | In general, how is your health?               | {1, EXCEL   | 8,9       | 8       | Right       | Ordinal   |
| 30 | LIFE      | Numeric | 1     | 0        | In general, how do you find life?             | {1, EXCITI  | 8,9       | 6       | 🚟 Right     | Ordinal   |
| 31 | HELPFUL   | Numeric | 1     | 0        | Would you say that most of the time people tr | {1, HELPF   | 8,9       | 10      | Right       | 🚴 Nominal |
| 32 | ADVANTAGE | Numeric | 1     | 0        | Do you think most people would try to take a  | {1, TAKE A  | 8,9       | 10      | Right       | 🙈 Nominal |
| 33 | TRUSTED   | Numeric | 1     | 0        | Would you say that most people can be trust   | {1, CAN TR. | 8,9       | 10      | I Right     | 🗞 Nominal |

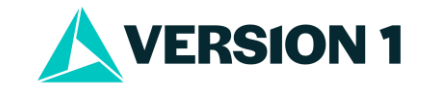

### **Tech Tips – How to Set Names and Labels**

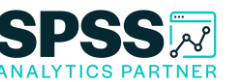

- In SPSS Statistics, names and labels can be set. Below we are working in a dialogue box and we see the longer labels.
- We can switch between names and labels by right clicking on a variable and selecting **Display Variable Names** (HEALTH) or **Display Variable Labels** ('In general how is your health?'). Users can toggle back and for between Names and Labels.

| ta Frequencies                                                                                                    | ×                                      | ta Frequencies                                                                                                    | ×                                                                               |
|----------------------------------------------------------------------------------------------------|----------------------------------------|----------------------------------------------------------------------------------------------------|---------------------------------------------------------------------------------|
| RS LIVING STANDARD COMPARED TO PARENTS [     Taken all together, how would you say things are thes     Taking things all together, how would you describe you     In general, how is your health? [HEALTH]     In general, how do you find life? [LIFE]     Would you say that most of the time people try to be h     Do you think most people would try to take advantage     Would you say that most people can be trusted? [TRU > | Variable(s):  MARITAL STATUS [MARITAL] | Var<br>S LIVING STANDARD COMPARED TO PARENTS [ ^<br>Taken all together, how would you say things are thes<br>Taking things all together, how would you describe you<br>Taking things all together, how would you describe you<br>Taking things all together, how would you all together you all together<br>Taking things all together you all together you all together y | iable(s):<br>MARITAL STATUS [MARITAL]<br>Qharts<br>Eormat<br>Style<br>Bootstrap |
| ☑ <u>D</u> isplay frequency tables                                                                                                    | Cre <u>a</u> te APA style tables       | ☑ !                                                                                                    | Cre <u>a</u> te APA style tables                                                |
| OK <u>P</u> aste                                                                                                    | Reset Cancel Help                      | O Sort By Measurement Level OK Paste Res                                                                                                    | set Cancel Help                                                                 |

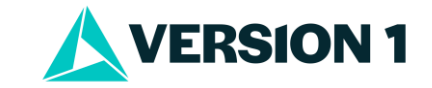

### **Tech Tips – How to Set Names and Labels**

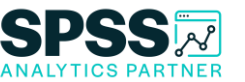

- Users can also go to the **Edit** menu and select **Options**.
- On the **General** tab there is the **Variable Lists** section where users can select **Display labels** or **Display names**.
- Users can also chose whether variables are shown in Alphabetical, File or Measurement level order. Click OK to set choices. A message
  will appear 'Changing any option in the Variable List group will reset all dialog box settings to their defaults, and all open dialogs will be
  closed.' Click OK to continue.

| Application mode              |                                                                                                    |                                               | Output Utgot Age clientific notation for small numbers in tables Apply locatif's dipt grouping format to numeric values Display a leading zero for decimal values |                  |          |  |
|-------------------------------|----------------------------------------------------------------------------------------------------|-----------------------------------------------|----------------------------------------------------------------------------------------------------|------------------|----------|--|
| Clagsic (Syntax               | & Output) O Workbook                                                                                                    |                                               |                                                                                                    |                  |          |  |
| Variable Lists                |                                                                                                    |                                               |                                                                                                    |                  |          |  |
| O Display labels              | O Alphabetical                                                                                                    |                                               |                                                                                                    |                  |          |  |
| Display names                 | ● Ele                                                                                                    |                                               |                                                                                                    |                  |          |  |
|                               | O Measurement level                                                                                                    |                                               | Measurement system:                                                                                                    | Inches           | ~        |  |
| Roles                         |                                                                                                    |                                               | Notification:                                                                                                    |                  |          |  |
| To save time, some            | e dialogs allow the use of p                                                                                                    | redefined field roles to automatically assign | Raise viewer window                                                                                                    |                  |          |  |
| variables (fields) to         | lists in dialogs.                                                                                                    |                                               | Sgroll to new output                                                                                                    |                  |          |  |
| O Use gredesned               | roles                                                                                                    |                                               |                                                                                                    |                  |          |  |
| O Use custom as               | signments                                                                                                    |                                               | Windows                                                                                                    |                  |          |  |
| Maximum Number                | of Threads                                                                                                    |                                               | Look and feel                                                                                                    | SPSS Light       |          |  |
| <ul> <li>Automatic</li> </ul> |                                                                                                    |                                               | Open syntax or workbook window at startup                                                                                                    |                  |          |  |
| O Number of threa             | ds:                                                                                                    | 8                                             | Open only one dataset a                                                                                                    | t a time         |          |  |
| Auto-Recovery                 |                                                                                                    |                                               |                                                                                                    |                  |          |  |
| Enabled                       |                                                                                                    |                                               |                                                                                                    |                  |          |  |
| Interval (in minute           | es) between saving files:                                                                                                    | 10 Number                                     | of restore points to save:                                                                                                    | 5                | (        |  |
|                               | - In case of the case of the c |                                               |                                                                                                    |                  |          |  |
| Auto-Recovery ti              | Auto-Recovery tile location: C:\Users\CookA\AppData\Roaming\IBM\S                                                                                                    |                                               |                                                                                                    | y <u>B</u> rowse | <u> </u> |  |

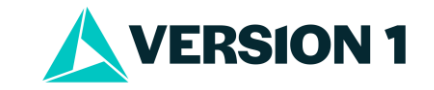

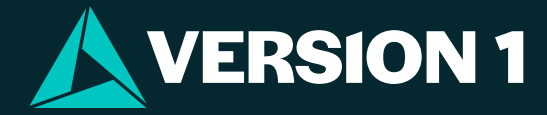

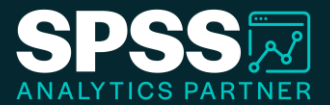

# Thank You

For more information

please visit spssanalyticspartner.com

Classification: Controlled. Copyright ©2024 Version 1. All rights reserved.

Classification: Controllec